## Как подать декларацию на fsrar.ru

- 1. Открыть браузер InternetExplorer 9.0 или выше и зайти на сайт https://service.fsrar.ru/
- 2. Нажать кнопку "Информационная система Субъекта РФ по приему розничных деклараций"

| Данный раздел предназначен для <b>подачи деклараций</b> об объемах производства, оборота и использования этилового спирта, алкогольной и<br>спиртосодержащей продукции в Росалкогольрегулирование, <b>для проверки сведений, нанесенных на ФСМ и АМ и номеров подтверждения</b><br>фиксации документов в ЕГАИС, направления в адрес организации корреспонденции в электронном виде.                                                                                                    |  |  |  |  |  |  |  |
|----------------------------------------------------------------------------------------------------|--|--|--|--|--|--|--|
| Раздел позволяет:<br>• зарегистрироваться (требуется ЭП)<br>• подать декларацию (требуется ЭП)<br>• сформировать протокол и квитанцию по декларациям (требуется ЭП)<br>• сформировать журнал принятых деклараций (требуется ЭП)<br>• проверить сведения, нанесенные на ФСМ и АМ (не требуется ЭП)<br>• проверить наличие фиксации документов в ЕГАИС (не требуется ЭП)<br>• ознакомиться с документами, направленными в электронном виде (не требуется ЭП)                                                                                                    |  |  |  |  |  |  |  |
| На компьютере должно быть установлено программное обеспечение <u>КриптоПро ЭП browser plug-in.</u><br>На компьютере должен быть установлен сертифицированный криптопровайдер (КриптоПро CSP» ( <u>Скачать</u> ) или аналоги)<br>Сертификат ЭП должен быть установлен в личное хранилище( <u>инструкция)</u><br>Требования: Браузер совместимый с <u>КриптоПРО ЭП browser plug-in.</u>                                                                                                    |  |  |  |  |  |  |  |
| Информационная система Субъекта РФ по приему розничных деклараций                                                                                                    |  |  |  |  |  |  |  |
| Электронные услуги Росалкогольрогулирования для организаций                                                                                                    |  |  |  |  |  |  |  |
| Информация о КриптоПро ЭЦП browser plug-in :                                                                                                    |  |  |  |  |  |  |  |
| Плагин недоступен ●<br>Версия плагина:<br>Версия CSP:                                                                                                    |  |  |  |  |  |  |  |
| ВНИМАНИЕ! В соответсви с изменениями внесенными компанией Google в функционирование браузера Google Chrome и других браузеров на основе<br>Chromium (Opera, Яндекс.Браузер и др.), Google Chrome версии 45 и выше на Windows перестал поддерживать NPAPI. В связи с чем, КриптоПро ЭЦП<br>browser plug-in ранних версий функционировать на указанных браузерах не будет. Для решения проблемы необходимо обновить <u>КриптоПро ЭЦП browser</u><br><u>plug-in</u> в соответствии с <u>инструкцией</u> . Вопросы технической поддержки могут быть заданы <u>компании-производителю.</u> |  |  |  |  |  |  |  |
| В случае возникновения вопросов, а также для предложений и пожеланий по улучшению раздела, обращайтесь на официальный форум<br>Росалкогольрегулирования: <u>Форум</u> , Дежурную службу Росалкогольрегулирования <u>Дежурная служба</u> . Также по <u>ссылке</u> расположенны видеоматериалы<br>в помощь декларантам                                                                                                    |  |  |  |  |  |  |  |
|                                                                                                    |  |  |  |  |  |  |  |

3. Нажать кнопку "ЭП" и зайти по электронной подписи или по аппаратному ключу (ключ для работы УТМ)

|         | Введите ваши данные                      |
|---------|------------------------------------------|
| ИНН:    |                                          |
| Пароль: |                                          |
|         | • Вход для организаций                   |
|         | 🔘 Вход для органов власти                |
| Войти   | Восстановление • Регистрация • ЭП • ЕСИА |
|         | Электронная подпись                      |
|         | Аппаратный ключ                          |

- 4. Пройти проверку выполнения условий доступа к личному кабинету и нажать "Продолжить"
- 5. Ввести пин-код от сертификата, обычно пин-код: 12345678
- 6. Выбрать сертификат
- 7. Слева в меню нажать "Подать декларацию" -> "Загрузить"

| ✔ Свернуть меню 🛛 🖋 Убрать шапку |   |                                               |                     |                  |     |        |             |  |  |
|----------------------------------|---|-----------------------------------------------|---------------------|------------------|-----|--------|-------------|--|--|
| <u>```</u>                       | ^ | 🛃 Загрузить 💈 Обновить                        |                     |                  |     |        |             |  |  |
|                                  |   | Дата загрузки 👻                               |                     | Имя файла        | Год |        | Тип периода |  |  |
| ЕГАИС                            |   |                                               |                     |                  |     |        |             |  |  |
|                                  |   |                                               |                     |                  |     |        |             |  |  |
|                                  |   |                                               |                     |                  |     |        |             |  |  |
| Проверка<br>номеров фиксации     |   |                                               |                     |                  |     |        |             |  |  |
| <b>1</b>                         |   |                                               |                     |                  |     |        |             |  |  |
| Подать<br>декларацию             |   |                                               |                     |                  |     |        |             |  |  |
| <b>*</b>                         |   |                                               |                     |                  |     |        |             |  |  |
| Принятые<br>лекларации           |   |                                               |                     |                  |     |        |             |  |  |
| Acrosopation                     |   | 4 4   Страница 0 из 0   ▶ ▶    2 <sup>3</sup> |                     |                  |     |        |             |  |  |
| de la                            |   | 🕕 Региональный                                | і протокол 🛛 🕕 Феде | ральный протокол |     |        |             |  |  |
|                                  |   | 🚔 Печать                                      |                     |                  |     |        |             |  |  |
| Терминалы                        |   | Дата                                          |                     |                  |     | Модуль |             |  |  |

8. Выбрать заранее подписанный, заархивированный и зашифрованный файл в формате sig.zip.enc, ввести код с картинки, отправить.

| Подать декларацию                                                                                                    | ×        |
|----------------------------------------------------------------------------------------------------|----------|
| Формат 4.45, 4.4, 4.33, 4.32, 4.31, 4.30, 4.20 Формат 4.01                                                                                                    |          |
| Файл:                                                                                                    | бзор     |
| CBC RE                                                                                                    |          |
| Введите код с картинки:                                                                                                    |          |
| <ul> <li>Файлы, содержащие данные Декларации, представляемые организациями в электронном виде, должны иметь наименование следующего формата:</li> <li>Формы для деклараций с 1 по 7 (опт/произв)</li> <li>D_O_Z_ddmmgggg_N.xml.sig.zip.enc, где: <ul> <li>D - двухзначный префикс, принимающий значение D(1-7 в зависимости от формы);</li> <li>O - идентификатор отправителя информации, состоит из 10-разрядного ИНН организации;</li> <li>Z - информация о периоде декларации состоит из 2-разрядного номера квартала (для 1 квартала - 03, для 2 кварта - 06, для 3 квартала - 09, для 4 квартала - 00) и последней цифры года, за который передается информация;</li> <li>gggg - год, mm - месяц, dd - день формирования передаваемого файла;</li> <li>N - идентификационный номер файла - номер передаваемого файла (36-символьный номер передаваемого файла, формируется с использованием глобально уникального идентификатора GUID).</li> </ul> </li> <li>Формы для деклараций 8-10 (перевозки/мощности)</li> <li>N_O_Z_ddmmgggg_N.xml.sig.zip.enc, где: <ul> <li>N - двухзначный префикс, принимающий значение N(1 - для 8 й формы, 2 для 9й формы, 3 для 10 й формы);</li> <li>O - идентификатор отправителя информации, состоит из 10 или 12(для 8 и 9й форм), -разрядного ИНН организации</li> <li>Z - информация о периоде декларации состоит из 2-разрядного номера квартала (для 1 квартала - 03, для 2 кварта, формируется с использованием глобально уникального идентификатора GUID).</li> </ul> </li> </ul> | ia<br>ia |
| Отправить Отменить                                                                                                    |          |